## Turn Windows Features On or Off

- 1. Click Start Button
- 2. Click Control Panel
- 3. Double click Programs & Features
- ▶ 4. In left panel, click Turn Windows features on or off. You may have to click Continue.
  - 5. To turn a feature on, select its check box.
  - 6. To turn a feature off, clear its check box.
  - 7. Click OK

٦

- A filled box means that only part of the feature is turned on.
- 8. Exit from Programs & Features.
- 9. Exit from Control Panel.

| Control Panel                                                                        | Programs and Features                                                                                                    |             |
|--------------------------------------------------------------------------------------|----------------------------------------------------------------------------------------------------|-------------|
| Tasks<br>View installed updates<br>Get new programs online at<br>Windows Marketplace | Uninstall or change a program<br>To uninstall a program, select it from the list and then click "Uninstall", "Change", o                                                                                                    | r "Repair". |
| View purchased software<br>(digital locker)                                          | Name Size                                                                                                    |             |
| Turn Windows features on or off                                                      | <ul> <li>Windows Features</li> <li>Turn Windows features on or off</li> <li>To turn a feature on, select its check box. To turn a feature off, clear its check box. A filled box means that only part of the feature is turned on.</li> <li>ActiveX Installer Service</li> <li>Games</li> <li>Chess Titans</li> <li>FreeCell</li> <li>Hearts</li> <li>Inkball</li> <li>Mahjong Titans</li> <li>Minesweeper</li> <li>Purble Place</li> <li>Solitaire</li> <li>Spider Solitaire</li> <li>GroupPolicy Preferences CSE</li> <li>GroupPolicy Preferences CSE</li> </ul> |             |